# Handbuch ViewTer 500 UV/IR

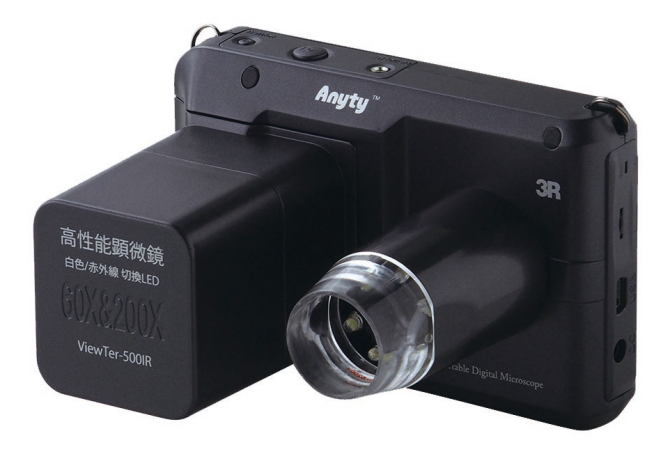

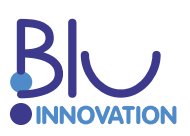

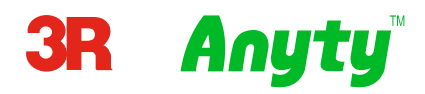

Vielen Dank, dass Sie sich für das Mikroskop Anyty ViewTer 500 IR/UV entschieden haben!

Dieses extrem kompakte Digitalmikroskop vergrößert das Motiv bis zu 200 Mal! Das Mikroskop ist sehr handlich, stabil und hat die Abmessungen einer Digitalkamera. ViewTer 500 ist entweder mit UV-LED- oder mit IR-LED-Beleuchtung erhältlich.

Sie können das ViewTer 500 Mikroskop für die unterschiedlichsten Bereiche verwenden, wie z. B.:

- Industrielle Inspektion
- Inspektion von Computerteilen
- Inspektion von Telekommunikationsmodulen
- Wissenschaftliches Lehrmittel
- Medizinische Analyse
- Forschungstool in Schulen
- Insektensektion / -untersuchung
- Pflanzendissektion / -untersuchung
- Hautuntersuchung
- Textilinspektion
- Inspektion von Sammlungen / Münzen / Schmuck
- Druckprüfung

Und vieles mehr ...

# Inhaltsverzeichnis

| 1. Inhalt                                                | 04 |
|----------------------------------------------------------|----|
| 2. Beschreibung der Geräteteile                          | 05 |
| 3. Erste Benutzung                                       | 07 |
| 3.1 Aufladen                                             | 07 |
| 3.2 SD-Karte einsetzen                                   | 07 |
| 3.3 Anbringen der Linsenabdeckung und der Abstandshalter | 08 |
| 3.4 Andern der Vergrößerung und des Fokus                | 08 |
| 3.5 Verbinden der Fernbedienung                          | 08 |
| 4. Benutzung des ViewTer                                 | 09 |
| 4.1 Gerät einschalten                                    | 09 |
| 4.2 Verandern der Vergroßerung und des Zooms             | 09 |
| 4.3 Digitaler 200m                                       | 09 |
| 4.4 Anpassen der LED                                     | 09 |
| 4.6 Standbild aufnehmen                                  | 10 |
| 4.7 Video aufnehmen                                      | 10 |
| 4.8 Vorschau der aufgenommenen Daten                     | 10 |
| 5. Einstellungen                                         | 11 |
| 5.1 Standbild-Modus-Einstellungen                        | 11 |
| 5.2 Video-Modus-Einstellungen                            | 12 |
| 5.3 Vorschau-Modus-Einstellungen                         | 12 |
| 5.4 Haupteinstellungen des ViewTer                       | 13 |
| 6. Software (ViewTer Plus)                               | 14 |
| 6.1 Installation der Software                            | 15 |
| 6.2 Übermitteln/Löschen der aufgenommenen Daten          | 17 |
| 6.3 ViewTer Plus benutzen                                | 19 |
| 7. Hinweise und FAQ                                      | 25 |
| 8. Spezifikationen                                       | 26 |
| 9. Sicherheitshinweise                                   | 27 |

## 1. Inhalt

Das Produkt beinhaltet die unten stehenden Teile. Bitte überprüfen Sie, ob die Lieferung vollständig ist. Eine Beschreibung der Teile (ausgenommen die Abstandhalter) finden Sie auf den folgenden Seiten.

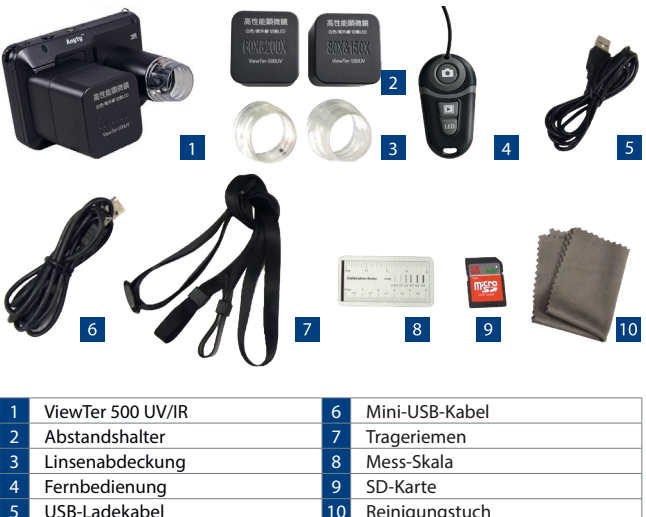

5 USB-Ladekabel

- Reinigungstuch

# 2. Beschreibung der Geräteteile

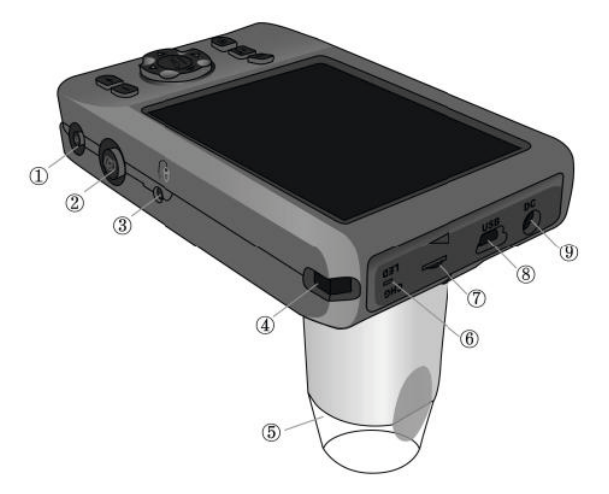

| 1 Ein-/Aus-Schalter       | Gerät ein- und ausschalten                |  |
|---------------------------|-------------------------------------------|--|
| 2 Auslöser                | Schalter zum Aufnehmen von Bildern/Videos |  |
| 3 Anschluss Fernbedienung | Anschluss für die Fernbedienung           |  |
| 4 Halterlasche            | Lasche für den Trageriemen                |  |
| 5 Linsenabdeckung         | Linse mit Linsenabdeckung                 |  |
| 6 Ladeanzeige             | Rotes Licht während des Aufladens         |  |
| 7 LED-Regler              | Helligkeit der LED einstellen             |  |
| 8 Mini-USB-Anschluss      | Zum Verbinden an den PC                   |  |
| 9 Ladeanschluss           | Anschluss zum Laden des Gerätes           |  |

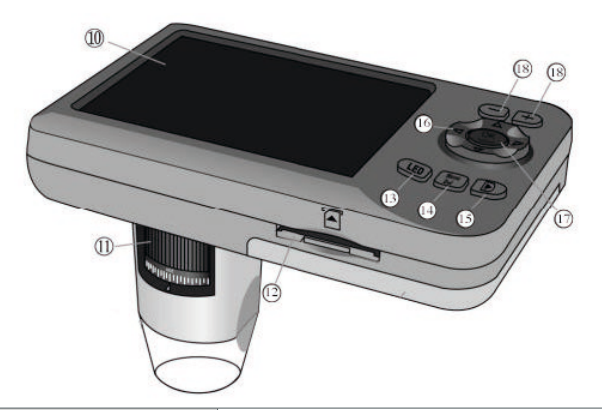

| 10 Monitor             | Zeigt Mikroskopbild und Informationen an |  |
|------------------------|------------------------------------------|--|
| 11 Vergrößerungsregler | Vergrößerung/Fokus zu ändern             |  |
| 12 SD/SDHC Steckplatz  | Steckplatz für eine SD-Karte             |  |
| 13 LED-Taste           | LED-Modus wechseln                       |  |
| 14 Menü-Taste          | Einstellung anzeigen lassen              |  |
| 15 Mode-Taste          | Modus wechseln                           |  |
| 16 Richtungstasten     | Im Menü navigieren                       |  |
| 17 Bestätigungstaste   | Auswahl bestätigen                       |  |
| 18 Digitaler Zoom      | Ändern des digitalen Zooms               |  |

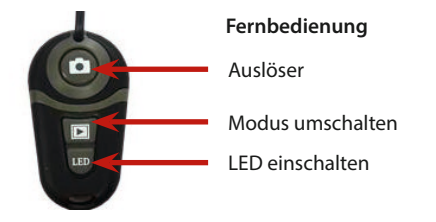

## 3. Erste Benutzung

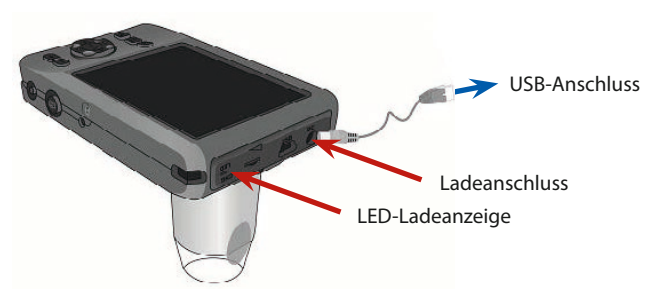

#### 3.1 Aufladen

Bitte laden Sie das ViewTer Mikroskop vor der ersten Benutzung auf. Verwenden Sie das beiliegende USB-Aufladekabel. Die Aufladelampe leuchtet während des Aufladens rot. Die Aufladezeit beträgt etwa 4-5 Stunden. Die Aufladelampe leuchtet blau, wenn das Aufladen abgeschlossen ist. Bitte laden Sie die Batterie komplett auf, bevor Sie das Gerät das erste Mal benutzen.

Wir empfehlen das Gerät während des Ladens nicht zu benutzen, da es sonst zu einer verkürzten Laufzeit des Akkus kommen kann.

#### 3.2 SD-Karte einsetzen

Bilder, die vom ViewTer aufgenommen werden, werden auf der SD-Karte gespeichert. Bitte stecken Sie eine SD-Karte in den SD/SDCH-Kartensteckplatz. Die maximal verwendbare Größe für die SD-Karte ist 32 GB. Wenn Sie eine MicroSD/SDCH-Karte benutzen, vergewissern Sie sich, dass die MicroSD/SDCH-Karte korrekt im Adapter sitzt. Wenn die Karte nicht richtig gelesen werden kann, entfernen Sie die Karte aus dem Gerät und setzen diese erneut ein.

## 3.3 Anbringen der Linsenabdeckung und der Abstandshalter

Das Gerät beinhaltet zwei Sets von Linsenabdeckungen und Abstandshaltern:

Für x60 + x200

Für x80 + x150

Wechseln Sie die Abdeckungen und Abstandshalter, um die gewünschte Vergrößerung zu erhalten. Um die Abstandshalter zu entfernen, ziehen Sie diese einfach von der Linse ab.

## 3.4 Ändern der Vergrößerung und des Fokus

Drehen Sie an dem Vergrößerungsregler, um den Fokus während des Aufnehmens zu justieren.

Diese Bild zeigt die Vergrößerungs- und Fokusabstände.

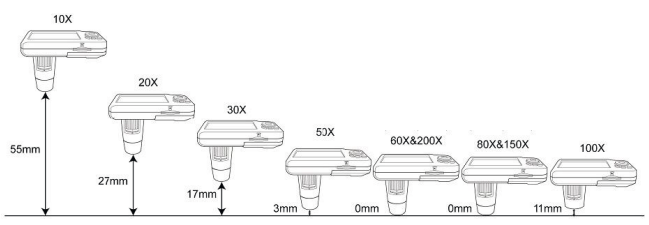

## 3.5 Verbinden der Fernbedienung

Verbinden Sie die Fernbedienung, wenn Sie das Gerät z. B. mit einem Stativ benutzen wollen. Bitte verbinden Sie das Kabel der Fernbedienung mit dem entsprechenden Anschluss an Ihrem ViewTer Mikroskop.

# 4. Benutzung des ViewTer

## 4.1 Das Gerät einschalten

Schalten Sie das Gerät ein. Drücken Sie die Ein/Aus-Taste für eine Sekunde und der Monitor wird eingeschaltet. Das Gerät schaltet sich auf die gleiche Weise wieder aus.

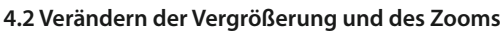

Bringen Sie die Linsenabdeckung nah an das Objekt. Das Bild vom Objekt wird auf dem Bildschirm angezeigt. Benutzen Sie den Vergrößerungsregler, um die Vergrößerung und den Fokus einzustellen.

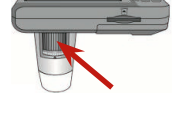

# 4.3 Digitaler Zoom

Sie können auch den digitalen Zoom benutzen, um die Vergrößerung anzupassen. Drücken Sie die +/- Tasten neben dem Bildschirm, um die Vergrößerung des digitalen Zooms anzupassen. Der maximale Zoom beträgt x4. Wenn Sie den digitalen Zoom benutzen, wird sich die Bildqualität verschlechtern.

# 4.4 Anpassen der LED

Drücken Sie den LED-Taste, um zwischen den folgenden LED-Modi zu wechseln: Licht aus -> weiße LED -> UV-LED/IR-LED. Um die Helligkeit anzupassen, benutzen Sie bitte den LED-Regler auf der Seite des Geräts.

# 4.5 Monitor-Skala

Drücken Sie die "OK"-Taste für einige Sekunden während des Videomodus, um die Monitor-Skala anzeigen zu lassen. Sie können die Skala benutzen, um Position und Größe anzupassen. Die Skala wird nur auf dem Bildschirm angezeigt und nicht in den Daten gespeichert.

# 4.6 Standbild aufnehmen

Drücken Sie die Auslösetaste neben der Power-Taste und der Bildschirm wird schwarz. Dies ist das Zeichen, dass der ViewTer aufnimmt.

Bildschirmanzeige im Standbildmodus

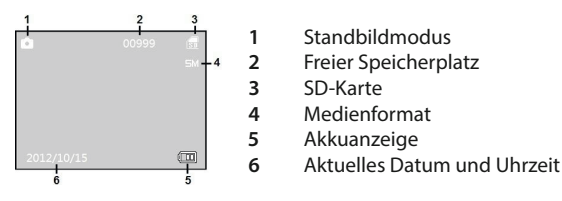

## 4.7 Video aufnehmen

Drücken Sie die Mode-Taste, um in den Videomodus zu wechseln. Durch Drücken der Auslösetaste startet die Aufnahme. Durch erneutes Betätigen der Taste wird die Aufnahme des Videos beendet.

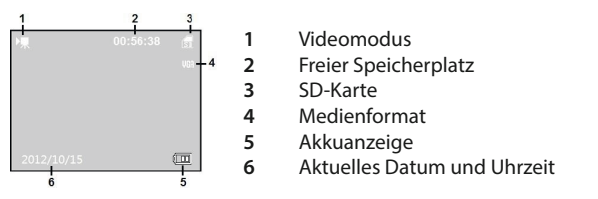

## 4.8 Vorschau der aufgenommenen Daten

Drücken Sie die Mode-Taste zweimal, um in den Vorschau-Modus zu wechseln. Um Videos abzuspielen, betätigen Sie den Auslöser.

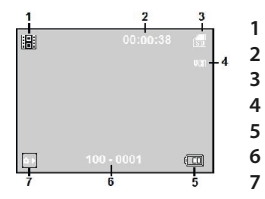

Vorschaumodus

Nur bei Videos: Länge der Aufnahme

- SD-Karte
- Medienformat
- Akkuanzeige
- Nummer der Vorschaudaten
- Nur bei Videos: Auslösetaste betätigen, um das Video zu starten.

# 5. Einstellungen

In diesem Abschnitt werden die Modi und Einstellungen erklärt. Drücken Sie die Menü-Taste in jedem Modus, um das Einstellungsmenü zu öffnen und nutzen Sie das Steuerkreuz, um zu navigieren.

## 5.1 Standbild-Modus-Einstellungen

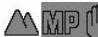

Einstellungen im Standbild-Modus

Um die Haupteinstellungen zu öffnen, gehen Sie zu Punkt 5.4. (Seite 13)

# 📥 Farbe ändern

Sie können die Farbe der zu speichernden Daten ändern

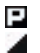

Normal Graustufen Standardeinstellung, alle Farben Schwarz/Weiß

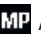

#### MP Ändern der Auflösung

Wählen Sie zwischen fünf verschiedenen Auflösungen. Große Auflösunaen produzieren hochauflösende Bilder, aber die Größe der gespeicherten Dateien wird dadurch ebenfalls erhöht.

| SM  |  |
|-----|--|
| ЗМ  |  |
| 2м  |  |
| 1M  |  |
| VGA |  |

500M Daten werden in 2060 x 1920 Pixel gespeichert Daten werden in 2048 x 1536 Pixel gespeichert 300M 200M Daten werden in 1600 x 1200 Pixel gespeichert 100M Daten werden in 1280 x 960 Pixel gespeichert Daten werden in 640 x 480 Pixel gespeichert

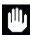

🕛 Bildstabilisierungssystem

VGA

Vermeidet Verwacklungsunschärfen bei Aufnahmen. Bei zu starkem Wackeln könnte das System nicht richtig funktionieren.

| "))) | An  | Bildstabilisierungssystem ist an  |
|------|-----|-----------------------------------|
| ŝ    | Aus | Bildstabilisierungssystem ist aus |

## 5.2 Video-Modus-Einstellungen

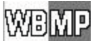

Finstellungen im Video-Modus

## B Weißabgleich

| A₩B<br>Ì   | Normal<br>Draußen (Sonnig) | Normaler Weißabgleich<br>Einstellung für eine Umgebung, in der<br>das Licht stark ist |
|------------|----------------------------|---------------------------------------------------------------------------------------|
| <b>₽</b> ► | Draußen (Wolkig)           | Einstellung für eine Umgebung, in der das Licht schwach ist                           |
|            | Glühlampe                  | Einstellung für eine Umgebung, in der eine Glühlampe verwendet wird                   |
|            | Leuchtstoffröhre           | Einstellung für eine Umgebung, in der<br>eine Leuchtstoffröhre verwendet wird         |

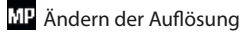

Wählen Sie aus zwei verschiedenen Auflösungen. Große Auflösungen produzieren hochauflösende Videos, aber die Größe der gespeicherten Dateien wird auch größer.

| Yga         | VGA  | 640 x 480 pixel |
|-------------|------|-----------------|
| <b>V</b> GA | QVGA | 320 x 240 pixel |

## 5.3 Vorschau-Modus-Einstellungen

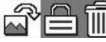

Einstellungen im Vorschau-Modus

Rotieren des Bildes (nur bei Bildern)

Sie können die Bilder während der Vorschau drehen

| 90  | Rotation des Bildes um | 90° im Uhrzeigersinn  |
|-----|------------------------|-----------------------|
| 180 | Rotation des Bildes um | 180° im Uhrzeigersinn |

270 Rotation des Bildes um 270° im Uhrzeigersinn

Abbrechen Die Einstellung verlassen

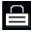

# Dateischutz

Sie können eine Datei vor dem Löschen schützen, indem Sie diese sperren.

- 2
- Aktivieren des Schutzes Schützen
- Entsichern Deaktivieren des Schutzes

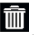

#### Löschen von Dateien

Sie können eine oder mehrere Dateien löschen.

- Aktuelles Bild
- 🕋 Alle
- Abbrechen

Löscht das aktuelle Bild/Video Löscht alle Daten auf der SD-Karte Die Einstellung verlassen

## 5.4 Haupteinstellungen des ViewTer

COMP P Einstellungen für Standbildaufnahmen/Systemeinstellungen.

# Belichtung

Stellen Sie die Belichtung zwischen +3+2+1 ±0-1-2-3 einstellen.

## Einstellen des Weißabgleichs

Finstellen des Weißabgleichs für Aufnahmen eines Standbilds.

| AWB        | Normal           | Normaler Weißabgleich                 |
|------------|------------------|---------------------------------------|
| $\odot$    | Draußen (Sonnig) | Einstellung für eine Umgebung, in der |
|            |                  | das Licht stark ist                   |
| <b>9</b> + | Draußen (Wolkig) | Einstellung für eine Umgebung, in der |
|            |                  | das Licht schwach ist                 |
| <u>,</u>   | Glühlampe        | Einstellung für eine Umgebung, in der |
| —          |                  | eine Glühlampe verwendet wird         |
| ж          | Leuchtstoffröhre | Einstellung für eine Umgebung, in der |
|            |                  | eine Leuchtstoffröhre verwendet wird  |

## Schärfe

| nan | le     |                                              |
|-----|--------|----------------------------------------------|
| 88  | Normal | Normale Einstellung                          |
|     | Scharf | Große Änderung der Farbe und Helligkeit des  |
|     |        | Bildes. Das Bild wirkt schärfer.             |
|     | Weich  | Kleine Änderung der Farbe und Helligkeit des |
|     |        | Bildes. Das Bild wirkt weicher.              |
|     |        |                                              |
|     |        |                                              |

- 👯 Qualität der zu speichernden Bilder
  - Extrem fein Die höchste Qualität des Bildes
  - Standardeinstellung 🔭 Fein
  - Normal Die kleinste Größe der Datei

# Zeitstempel

Ein Zeitstempel kann in die zu sichernden Daten eingesetzt werden. Dieser speichert das Datum und die Uhrzeit.

- On An Aktiviert den Zeitstempel Off Deaktiviert den Zeitstempel Aus
- ΞÖ Zeit Einstelluna Finstellen der Zeit

Ein weiterer Bildschirm öffnet sich, indem die Zeit eingestellt wird.

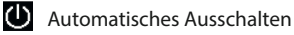

Bei Nichtbenutzung schaltet sich das Gerät nach einer bestimmten Zeit aus.

- 1 Minute Das Gerät schaltet sich automatisch nach 1 Minute aus.
- 3 Minuten Das Gerät schaltet sich automatisch nach 3 Minuten aus.
- 5 Minuten Das Gerät schaltet sich automatisch nach 5 Minuten aus
- 🔊 Aus Automatisches Ausschalten deaktivieren

## Sprache

Wählen Sie die Sprache für die Systemeinstellungen aus.

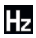

Frequenz

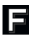

## **F**ormatieren

Formatiert die Daten auf der SD-Karte. Startet den Formatierungsvorgang OK Abbrechen Bricht den Formatierungsvorgang ab

| E |     |
|---|-----|
| ш |     |
| т |     |
|   | - 2 |

Werkseinstellungen

Setzt alle Einstellungen zurück Setzt alle Einstellungen auf Werkseinstellung zurück OK

Abbrechen Bricht den Vorgang ab

## 6. Software (ViewTer Plus)

Sie können die beigelegte Software "ViewTer Plus" zum Bearbeiten und Messen der gespeicherten Daten verwenden. Bitte lesen Sie die unten stehenden Informationen zu den Installationsvoraussetzungen. Minimale Voraussetzungen Betriebssystem Windows 8.7 (32bit / 64bit)

Windows XP SP3 Vista (32bit Version)

| CPU                          | Pentium III 1Ghz oder höh  |
|------------------------------|----------------------------|
| Optisches Laufwerk           | erforderlich               |
| Arbeitsspeicher              | über 256 MB                |
| Erforderlicher Speicherplatz | über 1000 MB               |
| Anschluss über               | USB 1.1/2.0                |
| Displaygröße                 | 15" (XGA) oder mehr        |
| Grafik                       | 16 Bit Farbe oder mehr     |
| Rechte                       | Administrationsrechte      |
|                              | (während der Installation) |
| Empfohlene Voraussetzungen   |                            |
| CPU                          | Pentium 4 1.6Ghz oder      |
|                              | höher                      |
| Arbeitsspeicher              | 512 MB oder mehr           |
| Erforderlicher Speicherplatz | 10 GB oder mehr            |
| Displaygröße                 | 17" (SXGA) oder mehr       |
| Grafikkarte                  | 16 Bit Farbe, Videospeiche |

er 16 Bit Farbe, Videospeicher 64 MB oder mehr

höher

## 6.1 Installation der Software

Eine Antivirus-Software könnte den Installationsvorgang unterbrechen. Falls dies passiert, deaktivieren Sie bitte die Antivirus-Software Ihres Computers bis die Installation beendet ist.

Drücken Sie "Continue anyway" wenn UAC (User Account Control) aktiviert ist. Das Installationsmenü öffnet sich, nachdem Sie die Installations-CD in das CD-ROM-Laufwerk eingelegt haben. Bitte klicken Sie dann auf "Install Software".

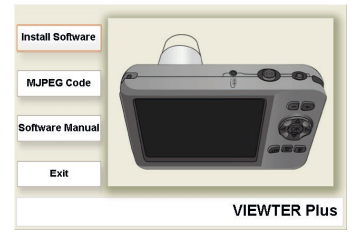

Wenn das Installationsmenü sich nicht automatisch öffnet, öffnen Sie mein "Mein Computer" -> "CD-ROM" und klicken Sie dann "autorun.exe".

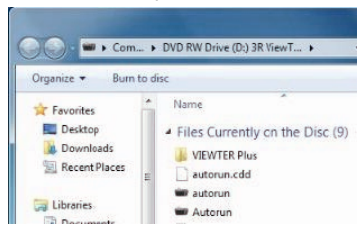

Das Installationsprogramm wird sich nun öffnen. Bitte klicken Sie auf "Next".

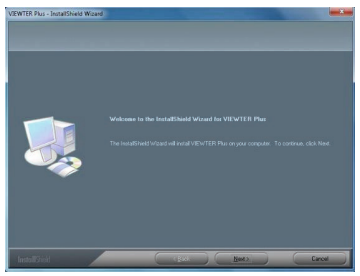

Die Endnutzerlizenzvereinbarung wird angezeigt. Klicken Sie auf "I accept" und dann auf "Next".

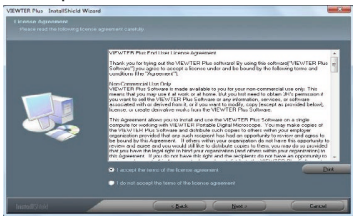

Der Bildschirm, indem Sie den Installationsordner ändern können, wird angezeigt. Klicken Sie auf "Next".

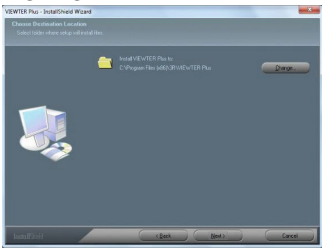

Klicken Sie "Install", um die Installation zu starten.

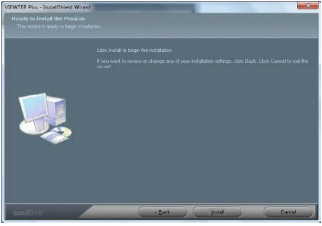

Klicken Sie "Finish", um die Installation zu beenden.

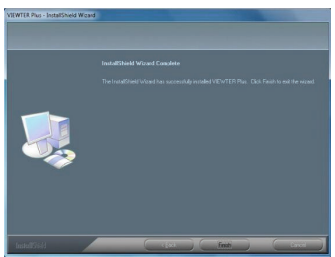

## 6.2 Übermittlung/Löschen der aufgenommenen Daten

Sie können ViewTer Plus benutzen, um aufgenommene Daten, die auf den Computer übertragen wurden, zu bearbeiten. Um dies zu tun, verschieben Sie die Daten in den gewünschten Ordner.

#### Aufnehmen mit dem ViewTer

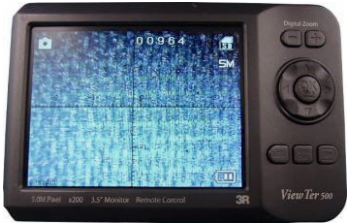

Verbinden Sie das beigelegte Mini-USB-Kabel mit Ihrem Computer.

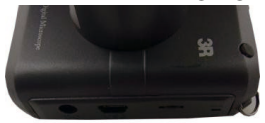

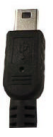

Wenn der ViewTer mit dem Computer verbunden ist, wird "Card Reader Mode" auf dem Bildschirm angezeigt. Das Gerät wird als "Removable Disk" auf dem Computer angezeigt.

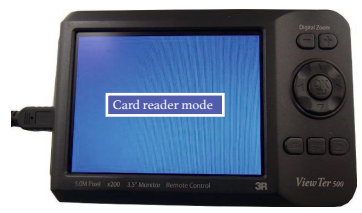

Klicken Sie nacheinander auf die folgenden Icons, um den Ordner mit den gespeicherten Daten zu öffnen. Die aufgenommen Daten werden im Ordner "100DSCIM" gespeichert.

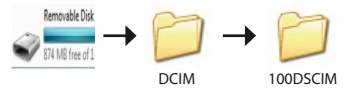

Das Icon von "Removable Disk" kann je nach Computertyp anders aussehen. Wenn Sie eine eigene SD-Karte benutzen und der Ordnername geändert wurde, kann der Ordnername einen anderen Namen haben.

Öffnen Sie nun den Bilderordner in ViewTer Plus. Folgen Sie dazu den unten stehenden Schritten.

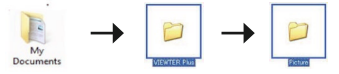

#### Oder:

8/7/Vista C: Users > (User name) > Documents XP C: Documents and Settings > (User name) > My Documents Verschieben Sie die aufgenommenen Daten von "100DSCIM" in den Bilderordner.

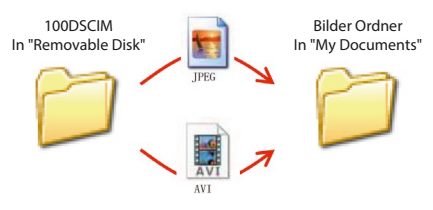

## 6.3 ViewTer Plus benutzen

Nun können Sie die Software benutzen. Öffnen Sie dazu "ViewTer Plus".

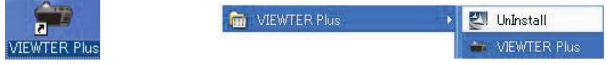

Zusammenfassung der Dateien

Klicken Sie auf "Open" im Reiter "File" der Menüleiste. Die Dateien werden nun auf der linken Seite des Fensters angezeigt.

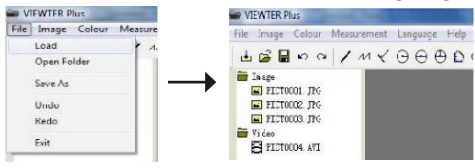

#### Datei

Die gesicherten Daten werden angezeigt, nachdem Sie den Ordner mit einem Doppelklick geöffnet haben. Wenn Sie diese vergrößern oder verkleinern wollen, benutzen Sie "Zoom In" oder "Zoom Out" im Reiter "Image" in der Menüleiste.

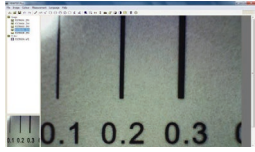

Für den Videomodus wird eine Leiste zum Steuern angezeigt.

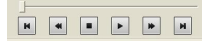

Bearbeitung

ViewTer Plus erlaubt es Ihnen, das aktuell angezeigte Bild zu bearbeiten. Sie können die bearbeiteten Daten speichern, in dem Sie auf "Save as" im Reiter "File" klicken.

| File | Image Colour | Measure |
|------|--------------|---------|
|      | Load         | 11      |
|      | Open Folder  |         |
|      | Save As      |         |
|      | Undo         |         |
|      | Redo         |         |
|      | Exit         |         |

#### Menüleiste, Reiter "Image"

Unter dem Reiter "Image" kann das aktuell ausgewählte Bild bearbeitet werden.

| Image Colour Measuren |                                                   |
|-----------------------|---------------------------------------------------|
| Zoom In<br>Zoom Out   |                                                   |
| Flip Hoseontzi        | Spiegelt das aktuelle Bild horizontal             |
| Flip Vertical         | Spiegelt das aktuelle Bild vertikal               |
| Rotzte 90°CW          | Dreht das Bild um 90 Grad im Uhrzeigersinn        |
| Rotzte 90°CCW         | Dreht das Bild um 90 Grad gegen den Uhrzeigersinn |
| Sharpen               | Verstärkt die Schärfe                             |
| Soft                  | Verringert die Schärfe                            |
| Emposs                | Aktiviert die Bildprägung                         |

## Menüleiste, Reiter "Colour"

Unter dem Reiter "Colour" kann die Farbe eines Bildes geändert werden.

| Colour Measurement |                                                   |
|--------------------|---------------------------------------------------|
| Threshold          | Die Farbe des Bildes wird in monochrom umgeändert |
| Grayscale          | Aktiviert die Graustufen                          |
| Invert             | Kehrt die Farben des Bildes um                    |

#### Messfunktionen

Sie können ViewTer Plus dazu benutzen, um Messungen in die aufgenommene Bilder einzufügen. Jede Messfunktion ist im Reiter "Measurement" in der Menüleiste zu finden.

| Measurement Language Help      |                                           |
|--------------------------------|-------------------------------------------|
| Measurement Calibration        | Standard-Abmessungen werden eingestellt   |
| Measurement Line               | Misst den Abstand zwischen zwei Punkten   |
| Measurement Continuous Line    | Misst die Länge einer durchgehenden Linie |
| Measurement Dot-Line           | Misst die Länge einer gepunkteten Linie   |
| Messurement Radius Circle      | Misst die Länge eines Radius              |
| Measurement Diameter Circle    | Misst die Länge eines Durchmessers        |
| Measurement Three Point Circle | Misst einen Kreis durch drei Punkte aus   |
| Measurement Arc                | Misst die Größe eines Bogens              |
| Measurement Polygon            | Misst die Größe eines Dreieckes           |
| Measurement Traee points Angle | Misst einen Winkel mit 3 Punkten          |
| Measurement Four Points Angle  | Misst einen Winkel mit 4 Punkten          |
| Setting                        | Ändern Sie die Schriftart des Textes etc. |
| Clear Calibration data         | Löschen der Kalibrierungsdaten            |

Benutzen der Messfunktionen (als Beispiel: Länge der Linie)

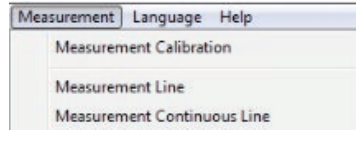

Wählen Sie "Measurement Line" im Reiter "Measurement" aus.

Als nächstes klicken Sie auf zwei Punkte, die Sie messen wollen. Klicken Sie z. B. auf den unteren Teil und den oberen Teil des "L" um die Höhe zu messen.

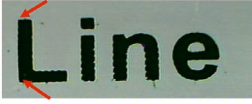

Manche Messungen erfordern drei Klicks. Klicken Sie irgendwo im Bild und die Messdaten werden sichtbar.

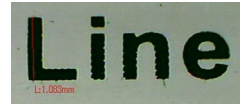

#### Anpassungsfunktion

Benutzen Sie "Calibration", um genauere Angaben zu berechnen. Nehmen Sie dazu ein Standbild der im Lieferumfang enthaltenen Mess-Skala auf.

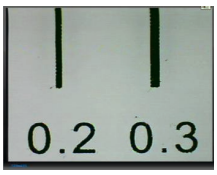

Wählen Sie "Measurement Calibration" im Reiter "Measurement" aus.

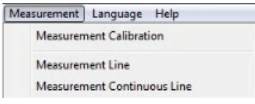

Bitte klicken Sie auf zwei Linien der Skala, bei denen die Größe bekannt ist.

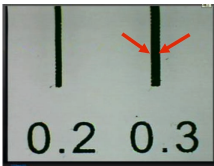

Geben Sie im neuen Fenster die richtige Größe ein und klicken Sie "OK".

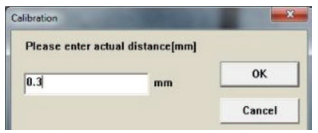

Die Werte werden auf der linken Seite von "Magnification" angezeigt. Von nun an werden die Messungen auf der Grundlage dieser Werte durchgeführt.

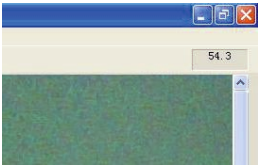

Linien-Einstellungen

Wählen Sie "Settings" im Reiter "Measurement" aus, um das unten gezeigte Fenster zu öffnen. In diesem Fenster können Sie die Schriftart, Schriftfarbe und Linienfarbe einstellen.

| Line Type                                       | Line Colour  |
|-------------------------------------------------|--------------|
| ☑ Solid Line                                    | Colour       |
| T Dash Line                                     |              |
| 🗆 Dot Line                                      | Line Width   |
| DotDash Line1                                   | 2 +          |
| DotDash Line2                                   |              |
|                                                 |              |
| Units<br>7 mm                                   | 🗆 mil 🗖 inch |
| Units<br>I mm I cm<br>Decimal                   | ⊏ mil ⊏ inch |
| Units<br>I mm I cm<br>Decimal<br>I 0.01 I 0.001 | 「 mil 「 inch |

## 7. Hinweise und FAQ

Hinweis:

Bilder und Screenshots in diesem Handbuch

Die Bilder und Screenshots in diesem Handbuch wurden im Prozess der Entwicklung des Produktes aufgenommen.

Trademark

Der Produktname in diesem Handbuch ist eine eingetragene Marke.

Problembehebung:

Ich kann den ViewTer nicht an- oder ausschalten.
Schauen Sie auf Seite 7 (Aufladen) nach und felgen Sie der

Schauen Sie auf Seite 7 (Aufladen) nach und folgen Sie den Schritten. Kontrollieren Sie auch, ob die Aufladelampe an ist.

Bitte drehen Sie den LED-Regler und prüfen Sie, ob das LED-Licht leuchtet. Drücken Sie die Menütaste und prüfen Sie, ob der Menübildschirm angezeigt wird.

Wenn der Bildschirm während des Startens einfriert, drücken Sie bitte den Auslösetaste und den "-"-Taste gleichzeitig, um den ViewTer zu zurückzusetzen.

• Keine Grafik. Der Fokus konnte nicht eingestellt werden. Drehen Sie den Regler und testen Sie ob das angezeigte Bild sich ändert. Der Fokus des ViewTers ist ein monofokaler Punkt. Bitte schauen Sie das Bild auf Seite 8 an, um die Entfernung zwischen ViewTer und Objekt zu ändern.

• SD-Karte wird nicht gelesen/Daten können nicht gespeichert werden. Ist die SD-Karte richtig eingesteckt? Bitte prüfen Sie, ob die SD-Karte richtig eingesetzt wurde und ob der Adapter für Micro SD-Karten ordnungsgemäß funktioniert. Formatieren Sie die SD-Karte mit Ihrem Computer oder einem anderem Gerät (nicht mit dem ViewTer), bevor Sie die Karte in das Gerät stecken.

# 8. Spezifikationen

| Bildsensor                 | 1/3 Inch 5 Million Pixel CMOS Sensor                                                                                         |
|----------------------------|----------------------------------------------------------------------------------------------------|
| Fokusweite                 | 0~60 mm (mit Linsenabdeckungen)                                                                                              |
| Vergrößerung               | x10~200                                                                                                    |
| Digitaler Zoom             | Maximal x4                                                                                                    |
| Standbildformat            | JPEG                                                                                                    |
| Auflösung von Standbildern | 2560x1920/2048x1536/1600x1200/1280x960/<br>640x480                                                                           |
| Videoformat                | AVI                                                                                                    |
| Auflösung von Videos       | 640x480/320x240                                                                                                    |
| Lichtquelle                | ViewTer500UV: Weiße LEDx4/ UV-LEDx4<br>ViewTer500IR: Weiße LEDx4/ IR-LEDx4                                                   |
| LED                        | ViewTer500UV: Wellenlänge 395 nm;<br>Frequenz 0,59, 10-14 Hz<br>ViewTer500IR: Wellenlänge 850 nm;<br>Frequenz 3,53, 10-14 Hz |
| ISO-Empfindlichkeit        | 100/200/400                                                                                                    |
| Monitor                    | 3.5" -LCD-Monitor, Auflösung 320x240 px                                                                                      |
| Speichern der Daten        | SD/SDHC-Karte, maximal 32 GB                                                                                                 |
| Akku                       | Wiederaufladbar (1800mAh innerer LI-ON-Akku)                                                                                 |
| Aufladezeit                | Etwa 5 Stunden                                                                                                    |
| Benutzungsdauer            | Maximal 4 Stunden                                                                                                    |
| Mögliche Ladezyklen        | Etwa 500                                                                                                    |
| PC-Verbindung              | USB 1.1/2.0                                                                                                    |
| Betriebstemperatur         | -10° - 40° C                                                                                                    |
| Luftfeuchtigkeit           | Weniger als 85%                                                                                                    |
| Gewicht                    | Etwa 170 g (ohne SD-Karte)                                                                                                   |
| Abmessungen                | 117 mm x 75 mm x 67 mm                                                                                                    |

# 9. Sicherheitshinweise

Bitte lesen Sie die folgenden Hinweise vor dem Gebrauch sorgfältig durch, um Gefahren zu vermeiden.

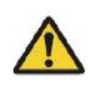

Warnung Das Missachten folgender Hinweise kann zu schweren Verletzungen führen!

Das Produkt NICHT bei direkter Sonneneinstrahlung und hohen Temperaturen lagern oder benutzen. Andernfalls würde es zu einer Ausdehnung oder Explosion der Batterie kommen.

Schauen Sie NICHT direkt in die LED-Lichtquelle.

Verwenden Sie das Produkt NICHT mit nassen Händen oder unter feuchten Bedingungen. Dies könnte zu einem elektrischen Schlag führen.

Das Produkt NICHT auseinanderbauen oder modifizieren. Dies könnte zu Stromschlägen oder Brandgefahr führen.

Verwenden Sie KEIN organisches Lösungsmittel, Alkohol oder Verdünner zur Reinigung.

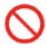

Verwenden Sie KEINE zusätzlichen Einheiten als Stromversorgung. Es besteht die Gefahr eines Brands oder eines elektrischen Schlags.

Führen Sie KEINE Finger in den Objektivteil ein. Richten Sie keine Lichtquelle direkt in das Objektiv. Dies könnte das Objektiv beschädigen.

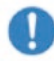

Es sind wiederaufladbare Batterien verbaut. Bitte beachten Sie dies für eine ordnungsgemäße Entsorgung.

# Besuchen Sie uns im Internet:

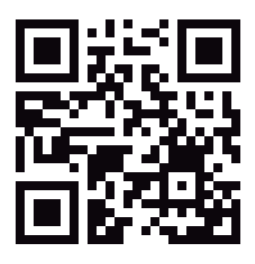

blu-shop.de

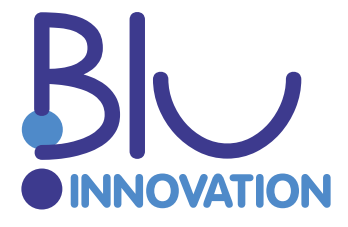

Blu Innovation GmbH Mainzer Straße 131 65187 Wiesbaden

Tel.: +49 611 927774-0 Fax: +49 611 927774-4 E-Mail: info@blu-innovation.de Web: https://blu-innovation.de